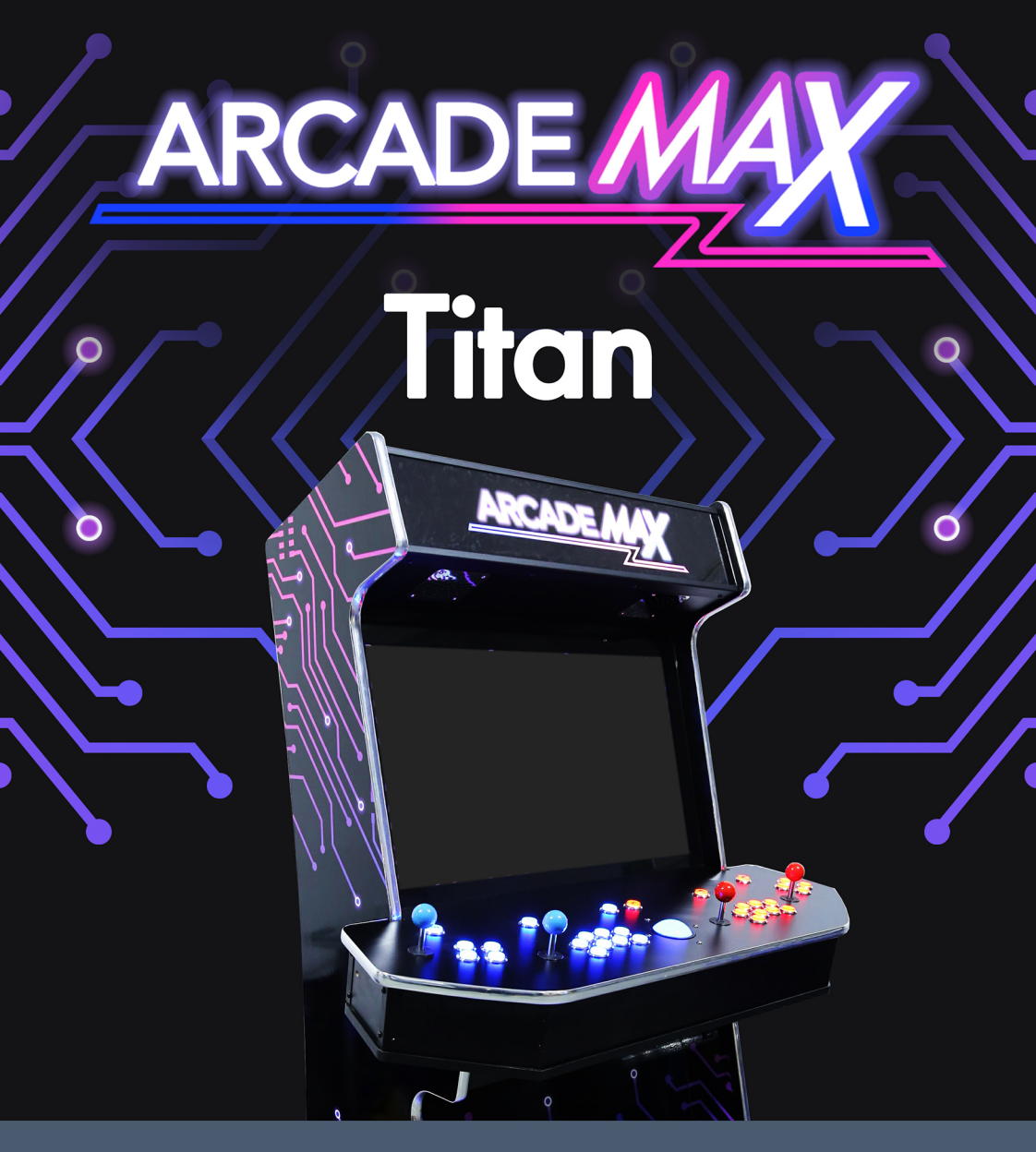

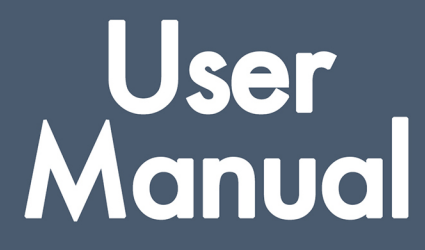

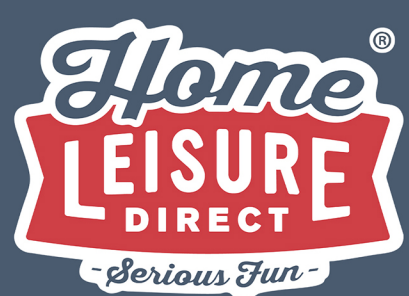

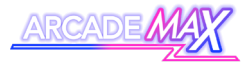

# Contents

| Contents                                          | 1  |
|---------------------------------------------------|----|
| Package Contents                                  | 2  |
| <ul> <li>Get to Know Your Machine</li> </ul>      | 3  |
| <ul> <li>Powering Up and Powering Down</li> </ul> | 4  |
| <ul> <li>Initial Set Up</li> </ul>                | 18 |
| <ul> <li>Connecting to the Internet</li> </ul>    | 21 |
| <ul> <li>Using the Main Menu</li> </ul>           | 23 |
| O Basic Menu Controls                             | 24 |
| <ul> <li>Selecting a Game to Play</li> </ul>      | 25 |
| <ul> <li>Adding a Favourite</li> </ul>            | 25 |
| <ul> <li>Search Functionality</li> </ul>          | 26 |
| O Using the Search Functionality                  | 27 |
| Background Download Mode                          | 28 |
| O Background Download Mode                        | 20 |
| Controls                                          | 29 |
| O How To Use                                      | 31 |
| <ul> <li>In-Game Controls</li> </ul>              | 33 |
| O Pause Menu                                      | 35 |
| <ul> <li>Saving and Loading a Game</li> </ul>     | 36 |
| <ul> <li>About "States"</li> </ul>                | 36 |
| <ul> <li>How to Use</li> </ul>                    | 37 |
| System Settings                                   | 39 |
| O Accessing the Settings Menu                     | 40 |
| O Basic Menu Controls                             | 41 |
| O Outline of Settings Menu Options                | 42 |
| O Game Setting Options                            | 47 |
| Machine Specifications                            | 51 |
| Troubleshooting                                   | 53 |

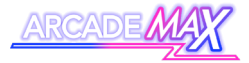

# **Package Contents**

When you've unpackaged the machine, check below to ensure you have everything listed before getting started.

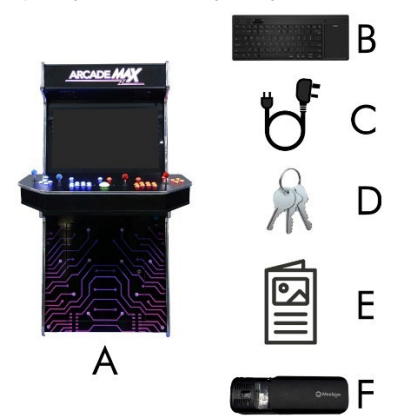

| Α | ArcadeMAX Titan Machine            |
|---|------------------------------------|
| В | Wireless Keyboard + Dongle         |
| с | Power Cable                        |
| D | Access Keys (attached to joystick) |
| E | Instruction Booklet                |
| F | SSD Card Reader + USB Cable        |

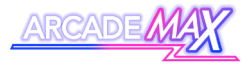

# Get to Know Your Machine

Your machine has several external controls and components to get familiar with.

# Front

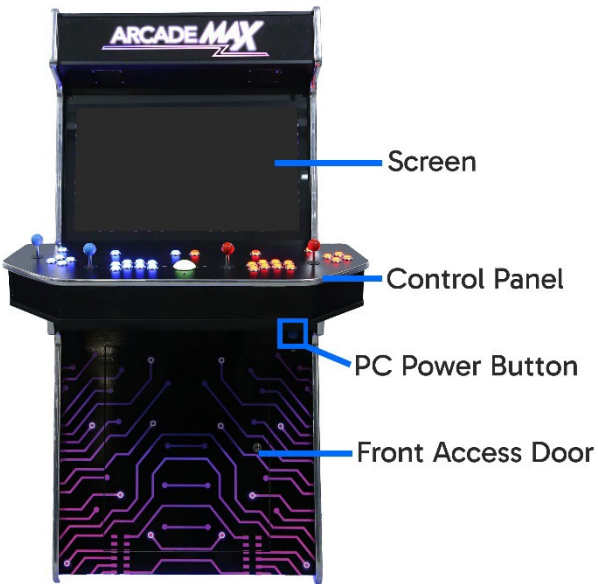

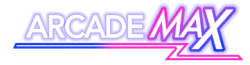

## Back

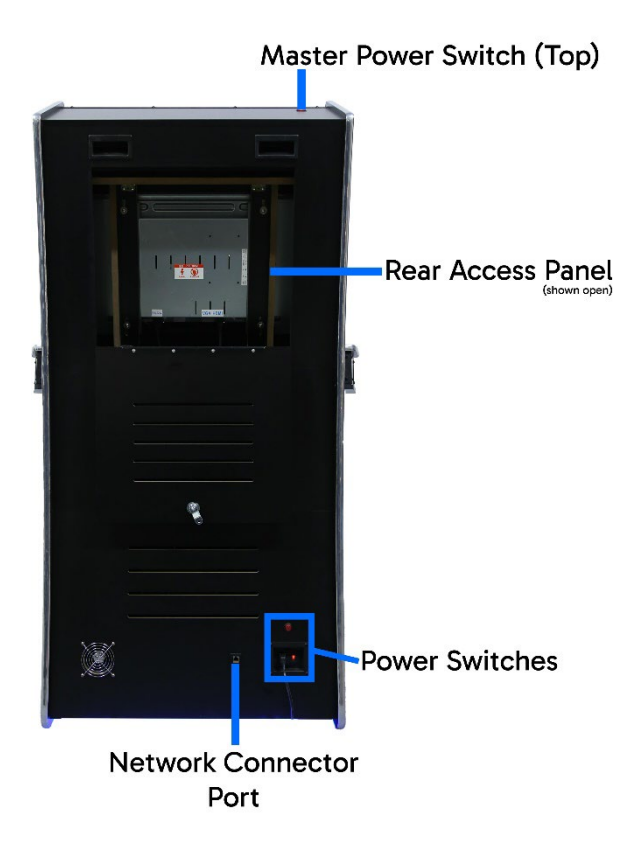

4

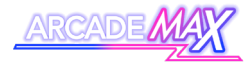

# **Getting Inside**

If you need to access the interior components (for accessing settings or troubleshooting), there are 2 ways of getting access:

#### **Front Access Door**

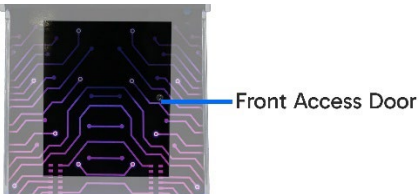

Use the access keys to open the front access door

(highlighted). Opening the front access door gives easy access to:

- The settings switch
- Volume Controls
- Main Board

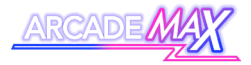

#### **Rear Access Panel**

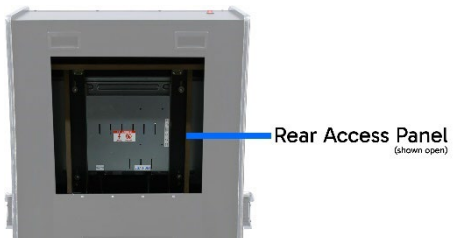

Use the access keys to open the rear access panel (highlighted). Opening the rear access door gives access to:

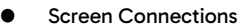

6

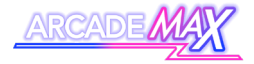

#### Wheels and Feet

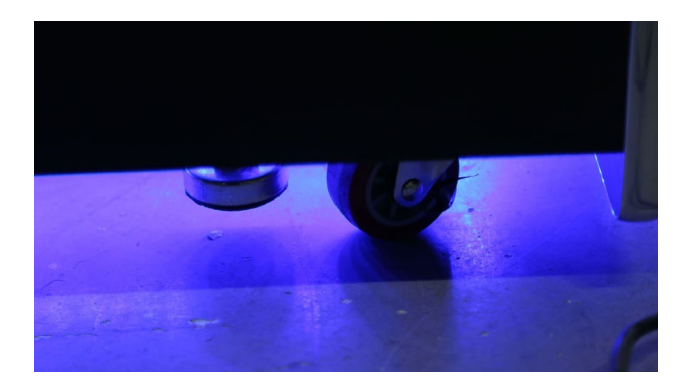

Your ArcadeMAX system is on castor wheels that allow for easy moving of the machine and 4 retractable feet that can keep the machine in place.

The retractable feet are on screw threads that can be turned either by hand or with a 22mm spanner. Use the spanner to turn the feet to the desired position.

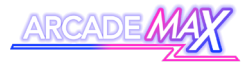

This page is intentionally left blank.

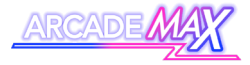

## **Powering Up and Powering Down**

The machine requires a single wall power socket to operate.

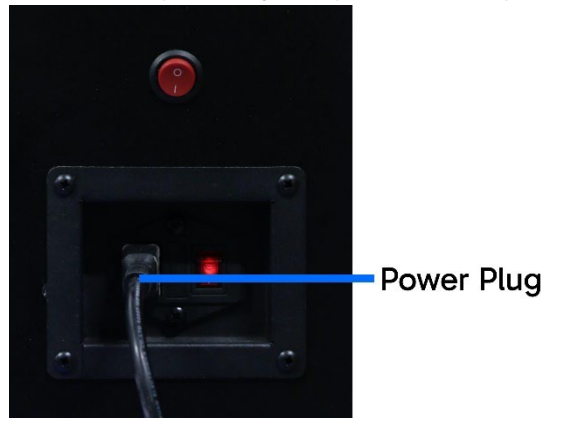

Plug the power cable into the wall power socket, then into the power plug on the rear of the machine.

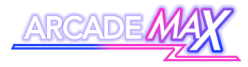

#### Switch On

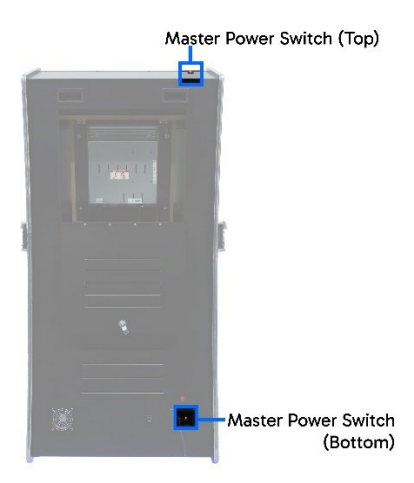

Enable power to the machine by flipping both Master Power Switches to on. One switch is next to the power plug. The second is on the top of the machine. **Both switches should** glow when switched on.

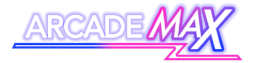

#### **Turning On the Internal PC**

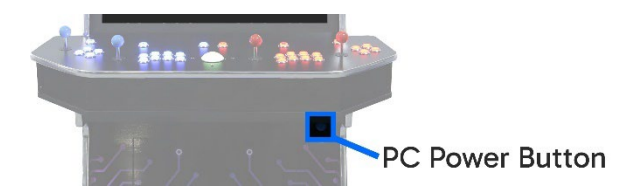

Power the internal PC up by pressing the PC Power Button on the front of the machine.

Power the internal PC down by pressing the Power Button once you have finished using the machine.

WARNING - The internal PC MUST be powered down before flipping either master power switch. Failure to do so could result in corrupted system settings.

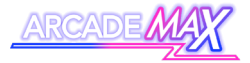

## **Controlling the Lights:**

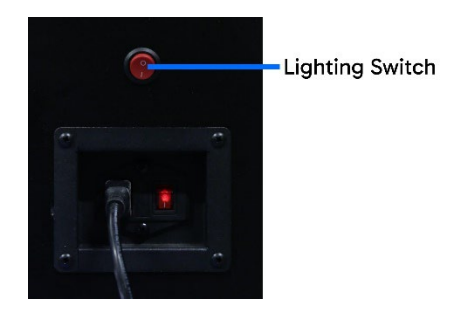

This ArcadeMAX machine includes lighting on the underside of the cabinet that can be turned on or off depending on your preference. Flip the lighting switch on the back of the machine to switch the lighting either on or off.

The lighting can be switched and left on regardless of whether the machine's internal PC is switched on or not allowing for games room ambience when the machine is not in use.

Note: The lighting on the buttons and trackball cannot be turned off whilst the internal PC is turned on.

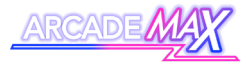

## **Volume Control**

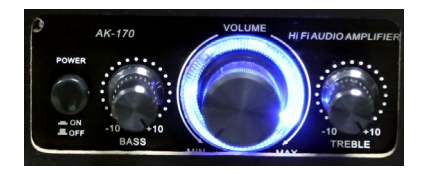

Your machine's sound amplifier controls are accessible inside the front access door of the cabinet. The sound can be switched on or off with the button on the left. The main volume dial will be illuminated when switched on.

You have 3 dials to adjust the bass, treble and overall volume.

## SSD Card Reader

Your machine also comes with a small reader for SSD cards. Whilst this is not used in typical operation of your machine, it should be retained for troubleshooting purposes when in contact with technical support.

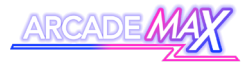

#### This page is intentionally left blank.

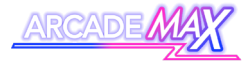

# Controls

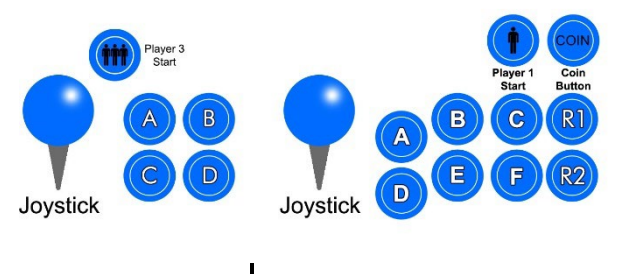

Player 3 Controls

Player 1 Controls

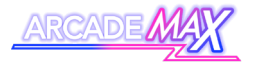

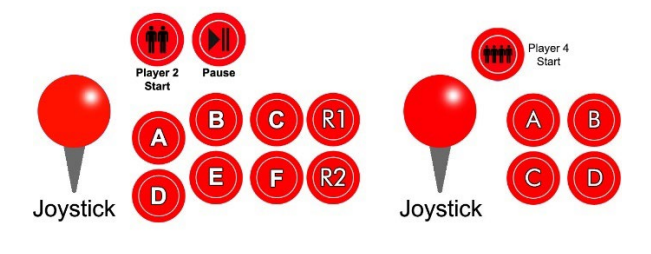

Player 2 Controls

Player 4 Controls

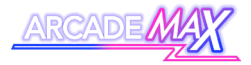

# Trackball

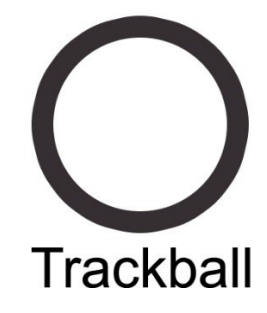

The machine has a trackball in the centre of the main control panel for certain games that use trackball control.

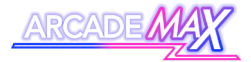

# **Initial Set Up**

Your system will load the main ArcadeMAX games menu once it is fully booted up.

You will need to set up the machine's internet connection and wireless keyboard before being able to proceed further.

# Connecting the Included Keyboard

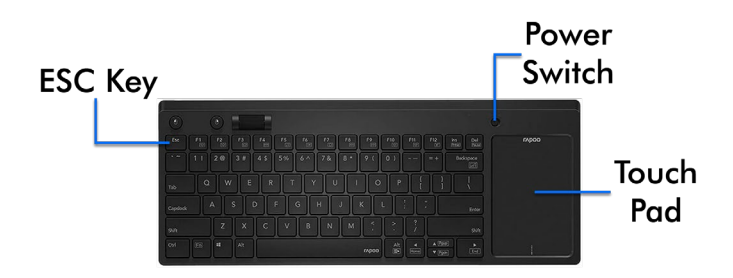

Whilst not necessary for most games, your ArcadeMAX machine includes a wireless keyboard with built-in trackpad. This is needed in order to access certain machine settings.

The keyboard is easy to set up, requiring one AA battery (not included) and the included Keyboard dongle.

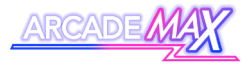

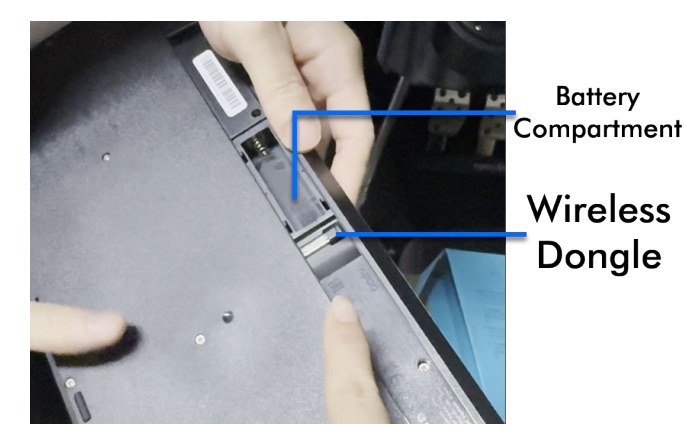

 To set up, Remove the battery cover on the back of the keyboard and insert 1 AA battery. The Keyboard Dongle can be found within the battery compartment and can be stored here when not in use.

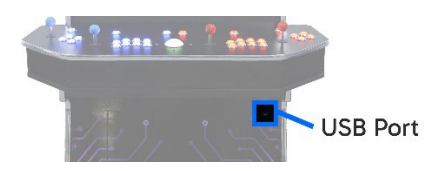

 Plug the keyboard dongle into the front of the machine using the front USB port and switch on the keyboard using the on/off switch. It will automatically

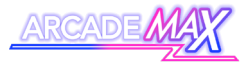

connect to the machine. You can verify a connection has been made by using the trackpad to move a mouse cursor around the screen.

- 3. The bottom of the touch pad features buttons that allow you to click on or otherwise interact with the system.
- 4. You can switch the keyboard off when not in use to preserve battery life.

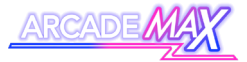

# Connecting to the

# Internet

To use the machine and download games to play, you must connect your machine to the internet. Your ArcadeMAX machine can get online in one of two ways:

- Wired ethernet connection (More stable and reliable)
- Over Wi-Fi (More convenient)

# **Connecting via Ethernet Cable**

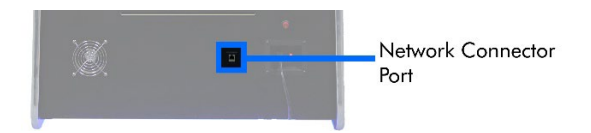

To connect the machine to the internet via a wired connection, plug a network-connected ethernet cable into the back of the machine into the Network Connector Port until it clicks. You'll be online and ready to start downloading games.

#### CAUTION

Be aware of moving the machine when connected using a wired internet connection so as not to strain the cable. Tugging at the cable can damage the cable, the plug or the machine's network connector.

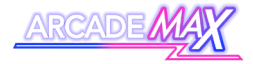

# **Connecting Via Wi-Fi**

To connect the machine to a Wi-Fi network, you will need to use the machine's included wireless keyboard (see above for details on use and how to connect)

Access the machine's Wi-Fi settings by hitting **ESC** on the keyboard to leave the main games menu and then click the Wi-Fi settings icon in the bottom right of the screen. Look for the following icon:

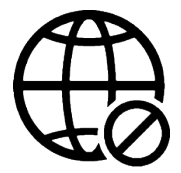

You can use this to find your own home Wi-Fi network and input any required credentials.

Return to the games menu by double clicking the **WPlayer.exe** icon on the desktop.

Once complete, your machine will be online and ready to start downloading games.

You can check your internet connectivity strength by referring to the Wi-Fi indicator in the top right of the machine's main games menu.

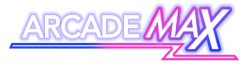

# **Using The Main Menu**

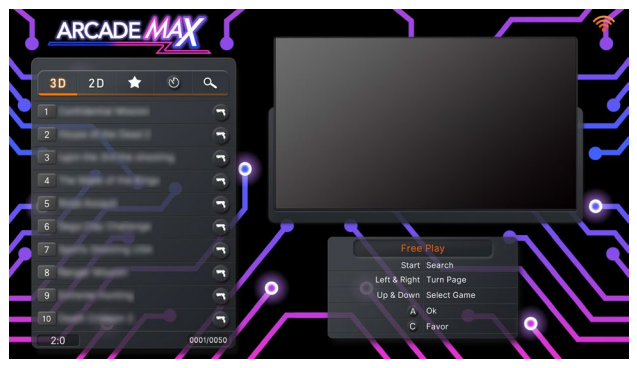

When switched on, your machine will automatically load the main games menu.

The main menu on the ArcadeMAX system is your home base for playing games on your system. Use it to look through the games list, search for games or even assign favourites.

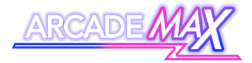

## **Basic Menu Controls**

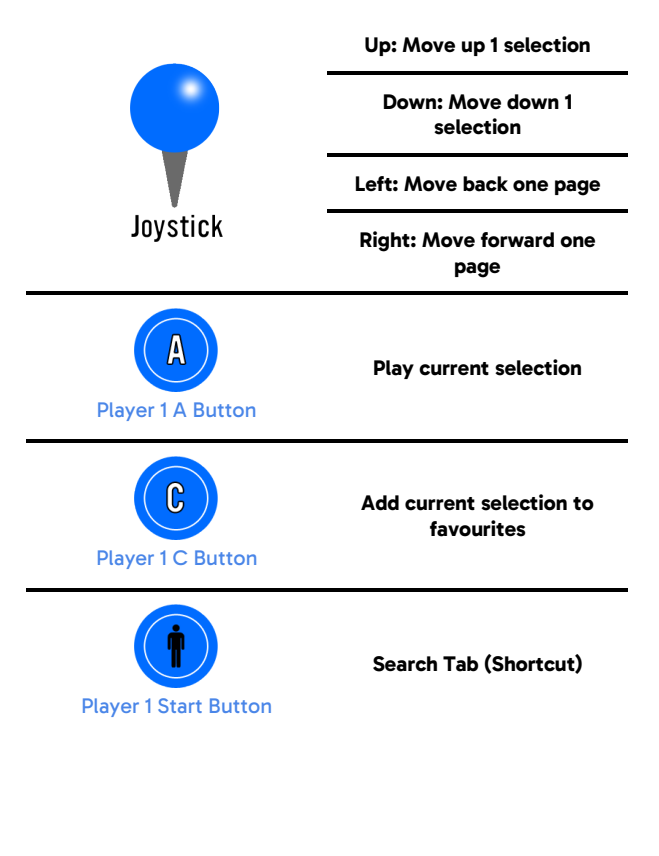

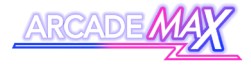

# **Selecting A Game To Play**

Use the Player 1 joystick to navigate through the lists, then select your game with the Player 1 A button. The game will download to your system and then launch.

The Main Games Menu is also split into different tabs for ease of navigation.

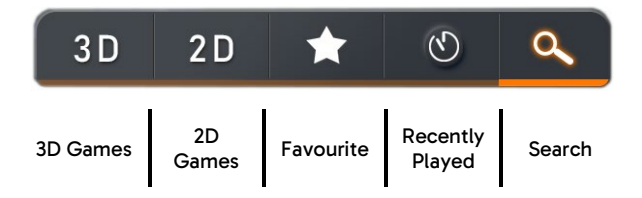

Highlight a tab with the Player 1 Joystick, then move left or right to scroll through the tabs.

# **Adding A Favourite**

Any game in the games list can be added to your own favourites list. Press the Player 1 C Button on any highlighted game to add it to your favourites list.

Favourited games will display a star next to their name.

You can view a collection of all games you have added to your favourites in the "Favourites" tab in the main menu.

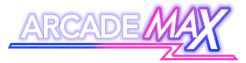

# **Search Functionality**

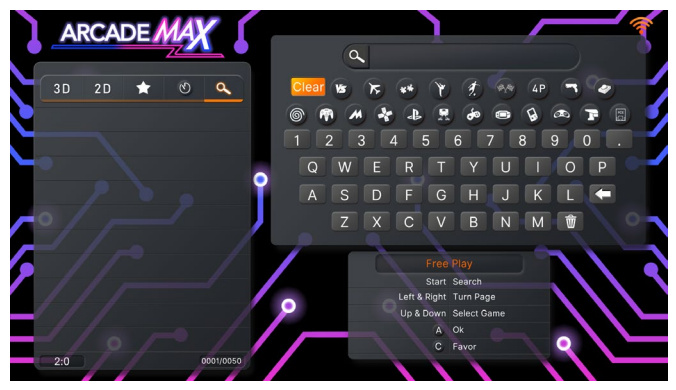

The system includes a very useful search function that can help you find or narrow down your selection in seconds, without having to scroll through the entire games list. You can shortcut to this menu by pressing the Player 1 Start Button Or by navigating to the search tab (on the far right) at the top of the games list.

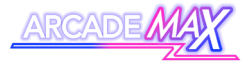

## **Using the Search Functionality**

Search Box

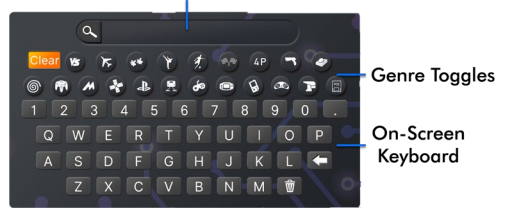

In this menu, you can use the Player 1 Joystick and Player 1 A Button to type what you want to search for with the on-screen keyboard. There is no need to input spaces. You can delete letters using the backspace key on the on-screen keyboard.

You also have the option of toggling the genre using the genre toggles (press the Player 1 A Button whilst on a highlighted option to toggle it on or off)

As you enter in letters, the list on the left will begin to fill with games that match your search term. Jump to the search results with the Player 1 Start Button, then use the Player 1 Joystick and Player 1 A Button to select and play any of the search results.

You can add a highlighted game to your favourites by pressing the Player 1 C Button.

When you exit the game, you will return to your original search results, where you can play another result, search for another game or navigate back to the main games lists.

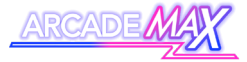

# Background Download

# Mode

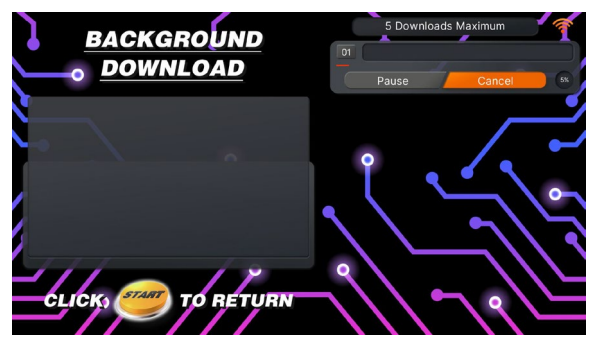

This setting must be enabled in settings before it is available. Please refer to page 45 for details.

Under default settings, the machine will load and delete each game individually.

With the Background Download setting enabled, you have the option of downloading up to 5 games in the background whilst playing other games, which can then be started immediately once your current game has finished.

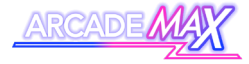

# Background Download Mode Controls

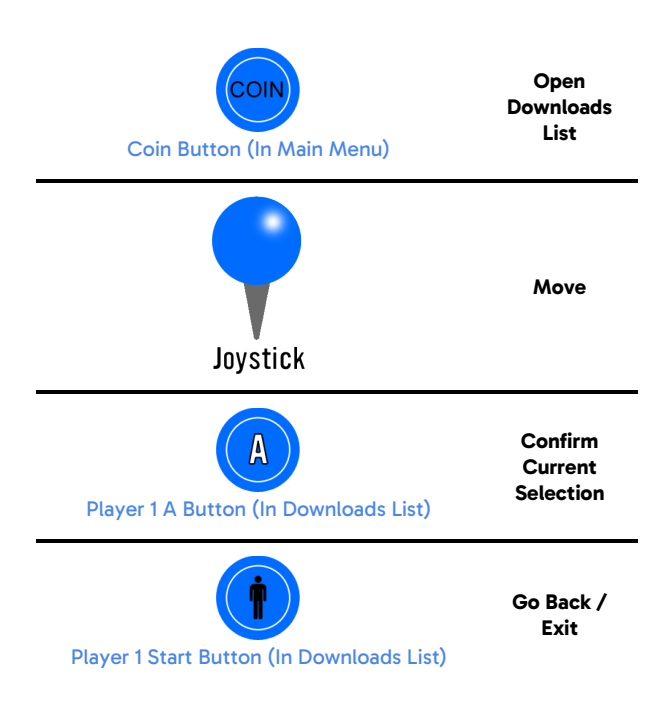

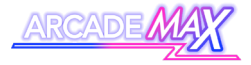

Menu Buttons

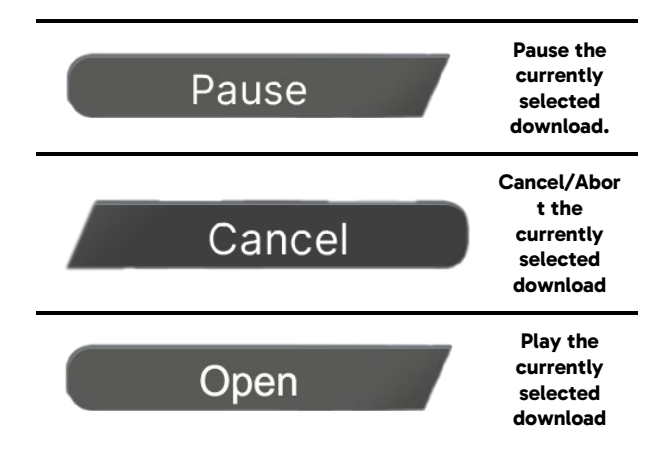

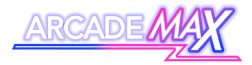

## How To Use

Select a game from the main menu or your search results as normal and it will be added to your active download list.

From here, you can check the progress of your download, pause the download or cancel the download.

You can download up to 5 games at any one time.

When the game is downloaded and ready to play, navigate to the game's "open" option, and press the Player 1 A Button to start the game.

You also have the option of returning to the main menu to select another game to download (by pressing the Player 1 Start Button).

You can check the status of games you have begun downloading at any point from the main menu by pressing the Coin Button.

Note - Like in the default mode, games will automatically be deleted from the machine once they are closed.

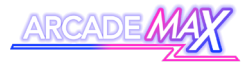

#### This page is intentionally left blank.

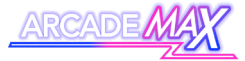

# **In-Game Controls**

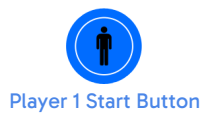

Insert virtual coin and start a 1-player game

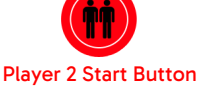

Player 3 Start Button

Insert virtual coin and start a 2-player game

Insert virtual coin and start a 3-player game

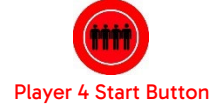

Insert virtual coin and start a 4-player game

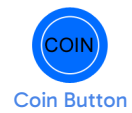

Insert additional virtual coins

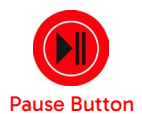

Bring up Pause Menu

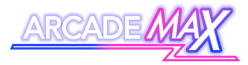

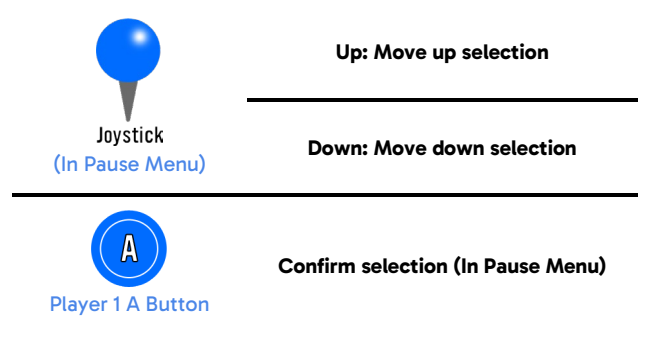

When a game is loaded, a 1-player game can be started with the Player 1 Start Button. A 2-player game can be started with the Player 2 Start Button. Pressing either of these buttons also acts as inserting a virtual coin, should the game you're playing require them.

Some games support up to 4 players. You can press the Player 3 Start Button or the Player 4 Start button to start a 3 or 4 player game respectively. These buttons both also add virtual coins.

You can add additional virtual coins by pressing the Coin Button.

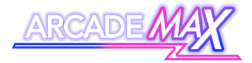

#### Pause Menu

| Resume     |  |
|------------|--|
| Exit       |  |
| Save State |  |
| Load State |  |

A game can be paused or quit at any time by pressing the Pause Button, where you will be given the option to resume your current game, exit back to the main menu or save or load a game.

Note: It is important to note that any game file downloaded to the system for play is not permanently saved to the system's internal storage. All games by default are deleted immediately upon exiting and will need to be downloaded again.

Please refer to the Game Delete option instructions in the system settings section of this manual (see page 50) if you wish to save and store games indefinitely to the system's internal storage.

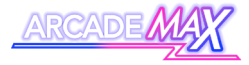

## Saving and Loading a Game

Note: Only certain games will keep track of high scores. In most cases, every time a game is loaded, it is loaded 'from fresh' meaning that high scores are not saved between games unless saved manually by the player using the saving and loading system.

The saving and loading system may not be supported by every game.

The saving and loading system allows you to save your progress at any point on certain games, and then return to that point at a later time. This is achieved by saving a "State".

#### About "States"

On this ArcadeMAX system, a "State" can be described as a specific point or moment when in the game. When you load a state, you will return in the game to the exact moment where you saved it.

States can be saved or loaded at any point of the game.

On this system, there can only be one state per game. Each new state you save will overwrite the last.

Save states are unaffected by games being deleted from the system and will be maintained if the game is downloaded again.

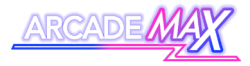

#### How to use

To access the save and load system, pause the game you're currently playing using the Pause button, then save the state by scrolling to the "Save State" option and pressing the Player 1 A Button.

To load the last state you saved, pause the game using the Pause button, then select the "Load State" option from the menu using the Player 1 A Button.

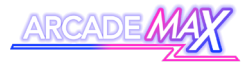

This page is intentionally left blank.

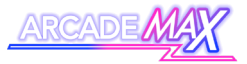

# **System Settings**

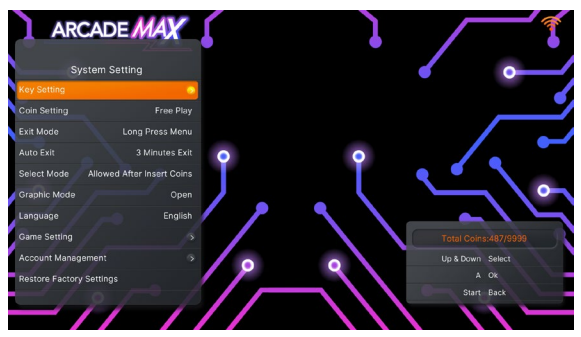

System settings are changed at a user's own risk. It is recommended to perform the **"Restore Factory Settings"** function (see page 44) on the machine if performance becomes erratic.

This machine has a range of different options that can be changed or modified to change the machine's function to the user's preference.

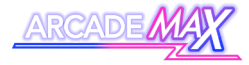

To access the machine's settings, you must press the machine's settings switch.

On the ArcadeMAX Titan, the settings switch can be found inside the front access door.

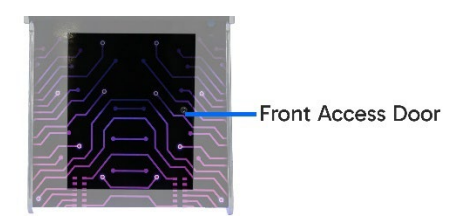

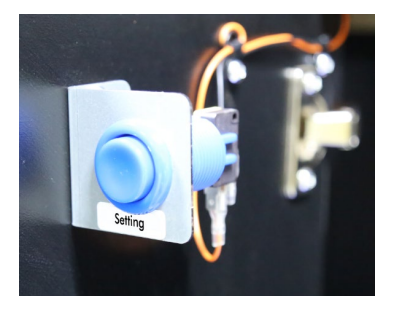

Press the settings button once to access the settings menu.

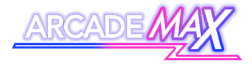

## **Basic Menu Controls**

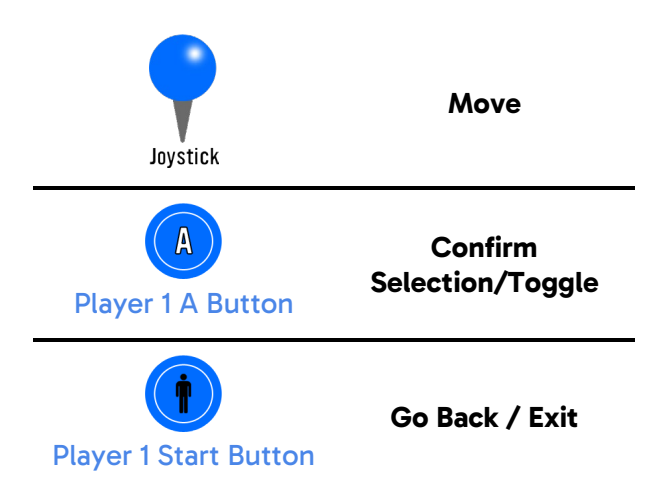

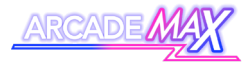

# Outline of Settings Menu Options Key Setting

#### Keys Testing

Use this mode to have a visual representation of how the machine responds to inputs. The relevant button will light up on the screen when it is pressed.

#### Key Definition

Use this mode to remap any of the player buttons to different inputs. You can switch between the machine's default button mapping or your own mapping choices.

## **Coin Setting**

• This setting should always be set to Free Play

## Exit Mode

These options allow you to specify a shortcut to quitting the games without having to use the pause menu.

- Start + Coin
  - O Press the Player 1 Start Button and the Coin button simultaneously to quit the game.
- Long Press Menu
  - Press and hold the Player 1 Start Button to quit the game.

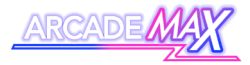

#### Auto Exit

Use these options to specify shortcuts or a timeout to exit a game.

- 3 Minutes Exit
  - Will exit the game automatically after 3 minutes of inactivity.
- Closed
  - No shortcuts or automatic timeout will be implemented.

#### Select Mode

 This setting should always be set to "Always Allowed"

#### **Graphic Mode**

Use this mode to change the graphics fidelity of certain games.

- Open
  - O Improved graphics performance.
  - May impact the overall performance of more technically intensive games
- Closed
  - O Basic graphics performance
  - O Most stable mode for running games.

#### Language

Toggle through the machine's language settings

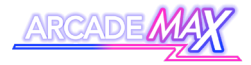

## **Game Setting**

Multiple options for changing numerous menu and game settings (see page 47 for more details)

#### **Account Management**

Change settings pertaining to various admin-related options and metrics.

- Clear Coins
  - Cancel out any virtual coins that have been applied to the system
- Change Password
  - Change the system's default Admin password.
  - The default admin password for the machine is 11111111
- Reset Password
  - Input the current password to reset the machine's password to the default: 1111111

#### **Restore Factory Settings**

If you want to return every system setting to its default, select this option, then confirm your decision in the popup that appears.

Please note that any account management settings (such as passwords) will not be affected by this reset.

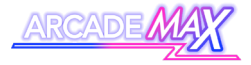

#### **Background Download**

Use this option to enable background downloading of games (refer to page 28 for details)

- Closed
  - Each game is loaded and deleted on an individual basis
- Open
  - Up to 5 games can be downloaded in the background.

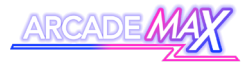

This page is intentionally left blank.

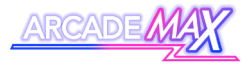

## **Game Setting Options**

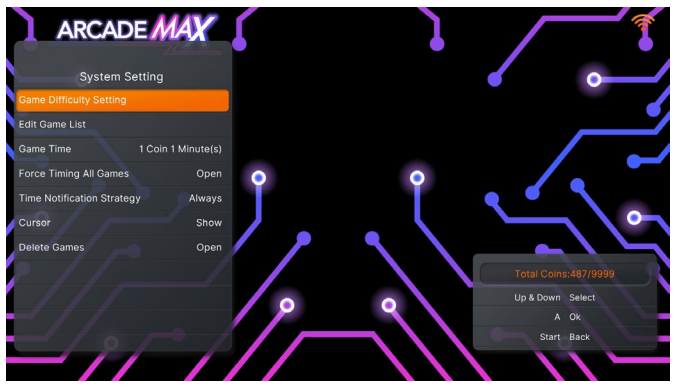

The Game Setting option in the settings menu can be used to modify a wide range of settings, as listed below. You can return to the main settings list at any time using the Player 1 Start button.

#### **Game Difficulty Setting**

Use this setting to modify the difficulty of supported games in the games list.

- Navigate the list using the Player 1 Joystick to highlight the game you want to modify.
- Press the Player 1 A Button to increase the difficulty. (will reset to 0 beyond the maximum possible number)

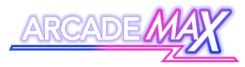

- Press the Player 1 B Button to increase the number of lives (will reset to 0 beyond the maximum possible number)
- Press the Player 1 C Button to apply the current settings to all games in the games list.
- Press the Player 1 Start Button to exit and save these settings.

#### **Edit Game List**

Use these settings to hide certain games from the main games list from view.

- Navigate the list using the Player 1 Joystick to highlight the game you want to modify.
- Press the Player 1 A button to hide the currently highlighted game.
- Press the Player 1 B button to hide every game in the list.
- Press the Player 1 C button to show every game in the list.
- Press the Player 1 Start Button to exit and save these settings.

#### Game Time

This setting is only used with specific coin settings. Please ignore this option.

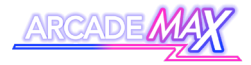

#### **Force Timing All Games**

This option will force all games to operate on a timer, closing them once time is elapsed. For Free-Play purposes, ensure the "Closed" option is selected.

#### **Time Notification Strategy**

This option pertains to the Force Timing option above.

- Always
  - The remaining time is always displayed onscreen
- Default
  - The remaining time is only shown when either Start Button is pressed.

#### Cursor

This option will either hide or display a cursor on screen.

- Show: Cursor will be displayed.
- Hide: Cursor will be hidden.

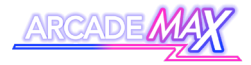

#### **Delete Games**

This option will control how the system deals with downloaded games once they are closed.

- Open
  - Games will be deleted immediately upon closing.
- Closed
  - Games will be saved indefinitely to the machine's internal storage. You must accept the conditions of the popup before this feature can be enabled.

WARNING - Disabling the machine's game deletion functionality can cause legal issues pertaining to copyright. Users choosing to utilise this functionality are accepting full legal responsibility for doing so.

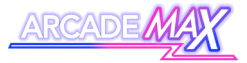

# **Machine Specifications**

| CPU                        | Intel Celeron N5095                                                                                                    |
|----------------------------|----------------------------------------------------------------------------------------------------|
| RAM                        | 4GB DDR4                                                                                                    |
| Installed SD Card          | 240GB                                                                                                    |
| System Base                | Pandora                                                                                                    |
| Video                      | HDMI (1280 x 720 - 720P)                                                                                                    |
| Connectivity               | <ul> <li>Wireless Keyboard</li> <li>Spare USB for Dongle</li> <li>Wireless Internet</li> <li>Wired Ethernet</li> </ul>                                                                                                    |
| Control Peripherals        | <ul> <li>Player 1 Control Buttons (x9<br/>(inc start button))</li> <li>Player 2 Control Buttons (x9<br/>(inc Start Button))</li> <li>Player 3 Control Buttons (x5<br/>inc Start Button</li> <li>Player 4 Control Buttons (x5<br/>inc Start Button)</li> </ul> |
| Installed Languages        | <ul> <li>English</li> <li>Korean</li> <li>Spanish</li> <li>Chinese</li> </ul>                                                                                                    |
| Custom Button Mapping      | YES                                                                                                    |
| Changeable Game Settings   | Game Difficulty     Number of Lives                                                                                                    |
| Emulator Search Parameters | <ul><li>Dreamcast</li><li>Nintendo 64</li><li>MAME</li></ul>                                                                                                    |

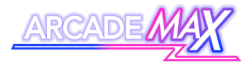

|                                 | <ul> <li>Playstation Portable</li> <li>Playstation</li> <li>Famicom</li> <li>Super Famicom</li> <li>Gameboy Advance</li> <li>Megadrive</li> <li>Final Burn Alpha</li> <li>PC Engine</li> <li>SEGA NAOMI</li> <li>Atomiswave</li> <li>SEGA Saturn</li> <li>Model 2</li> </ul> |
|---------------------------------|----------------------------------------------------------------------------------------------------|
| Game Category Search Parameters | <ul> <li>Fighting</li> <li>Shooting</li> <li>Puzzle</li> <li>Action</li> <li>Sport</li> <li>Racing</li> <li>4 Player</li> <li>Lightgun</li> <li>Trackball</li> </ul>                                                                                                    |
| Coin Function                   | Free Play                                                                                                    |
| Working Environment             | 5°C - 45°C/ Humidity<br>30% - 90%                                                                                                    |

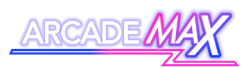

# Troubleshooting

| Issue                       | Possible Cause/Solution                                                                                                    |
|-----------------------------|----------------------------------------------------------------------------------------------------|
| No Sound                    | Check the machine's amplifier is turned on and is turned up.                                                                                                    |
| No Image Signal             | The cable connecting the main<br>board to the monitor may have<br>become disconnected or faulty.<br>Verify the main board and the<br>monitor are connected together and<br>if so, replace the HDMI cable<br>running from the main board to the<br>monitor. |
| Unable to download<br>games | The games cloud may temporarily<br>be down, or the machine may be<br>having internet connectivity issues.<br>Check the machine's internet<br>connectivity (with the Network<br>indicator on the main menu) and<br>update Wi-Fi settings if necessary.      |
| Buttons not working         | First, verify if a button is working or<br>not in the game's settings via the<br>Keys Test (see page 42). Contact<br>our team and we can help you<br>further.                                                                                              |

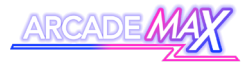

## If you have any other issues, or any of the above does not solve your issue, contact us (Contact details on the back of this booklet)

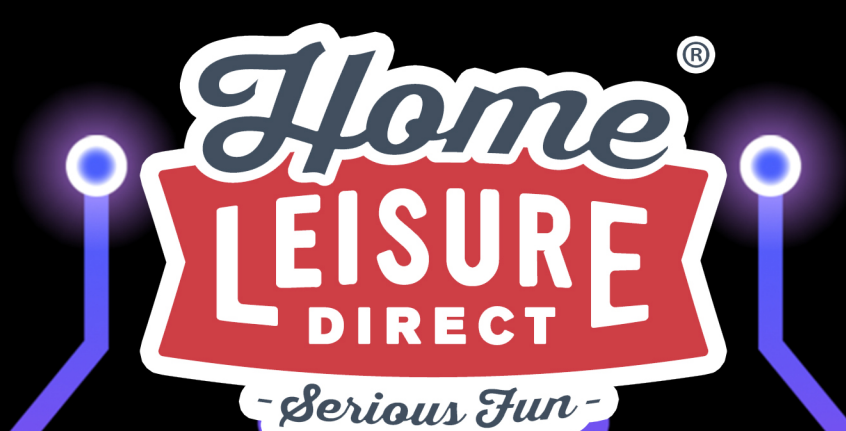

# Any other questions? Tel - 0800 622 6464 sales@homeleisuredirect.com